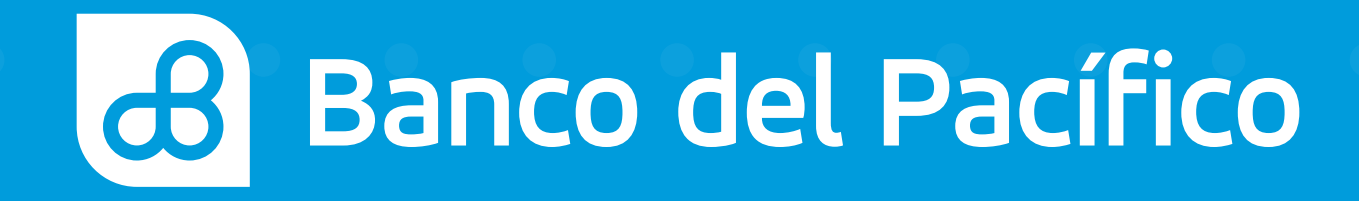

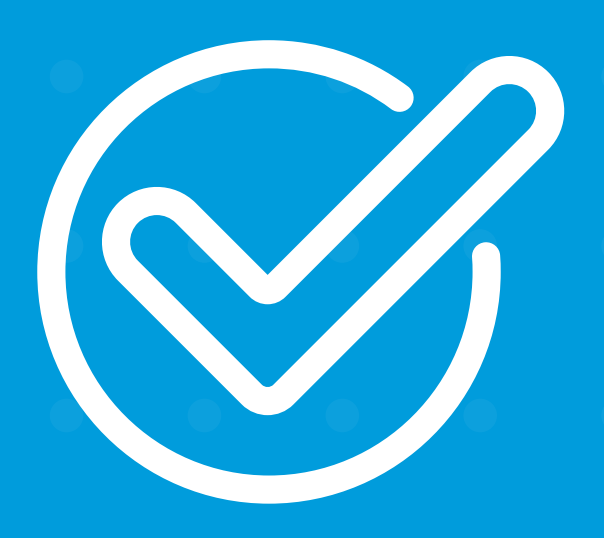

**Cómo registrarse en** la app Mi Ahorro Cuenta.

. . . . . . . . . . . . . . . .

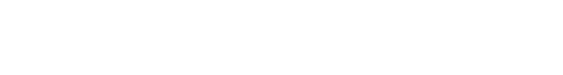

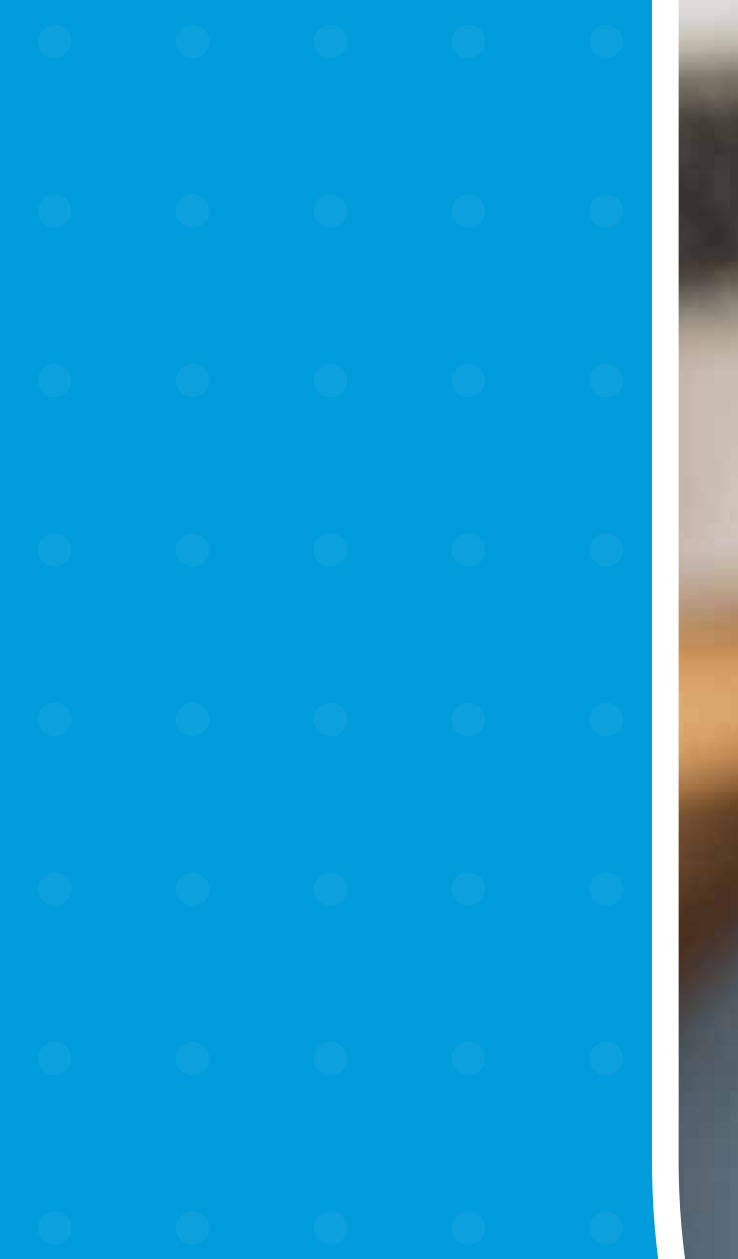

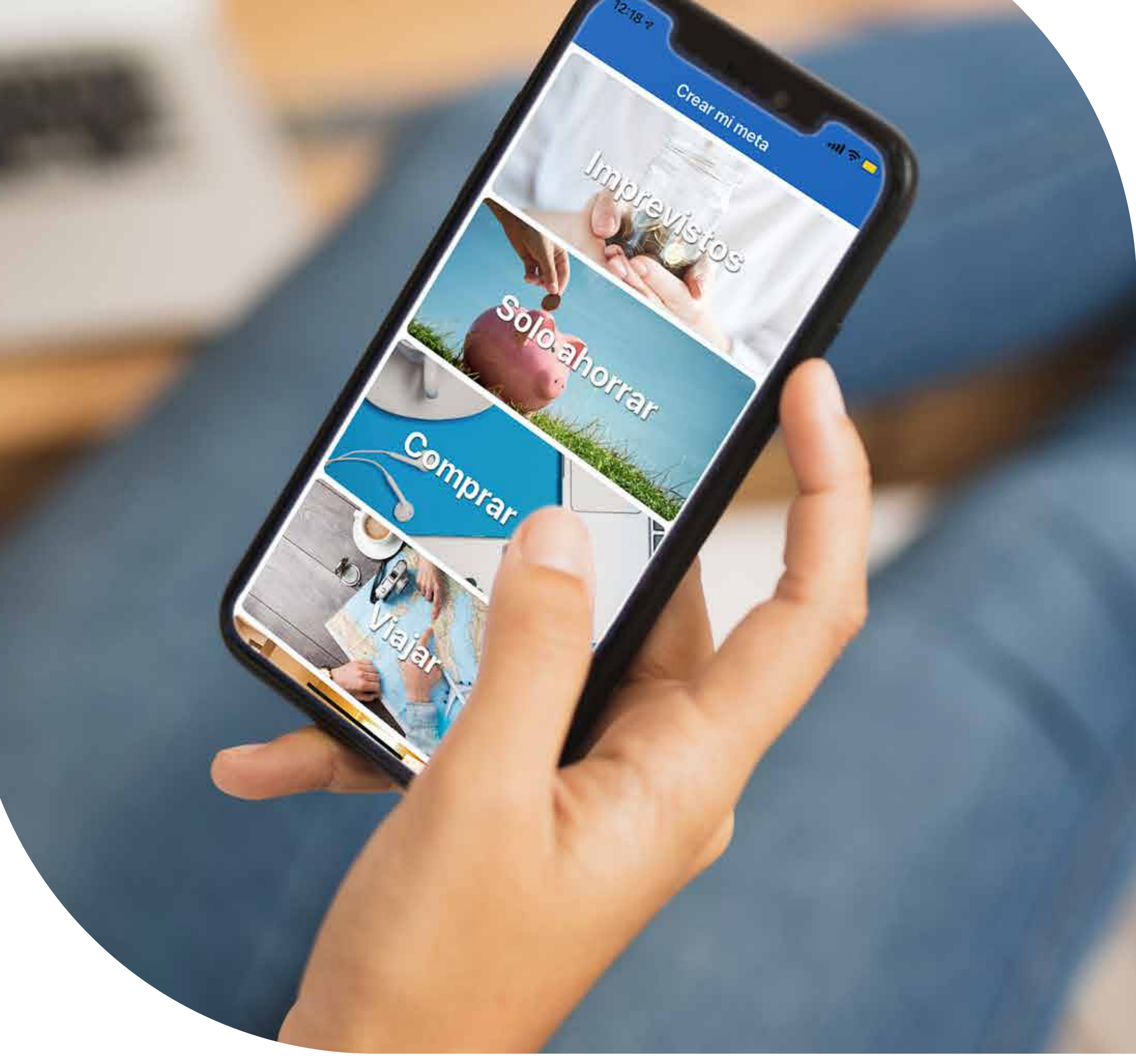

# **App Mi Ahorro Cuenta**

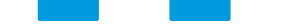

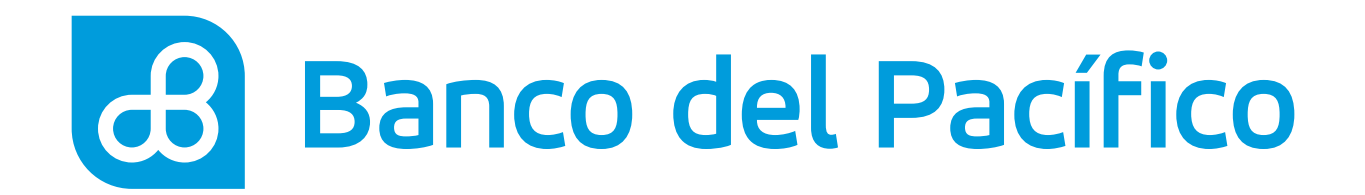

# Ingresa a la app Mi Ahorro Cuenta.

Presiona **Conectar**.

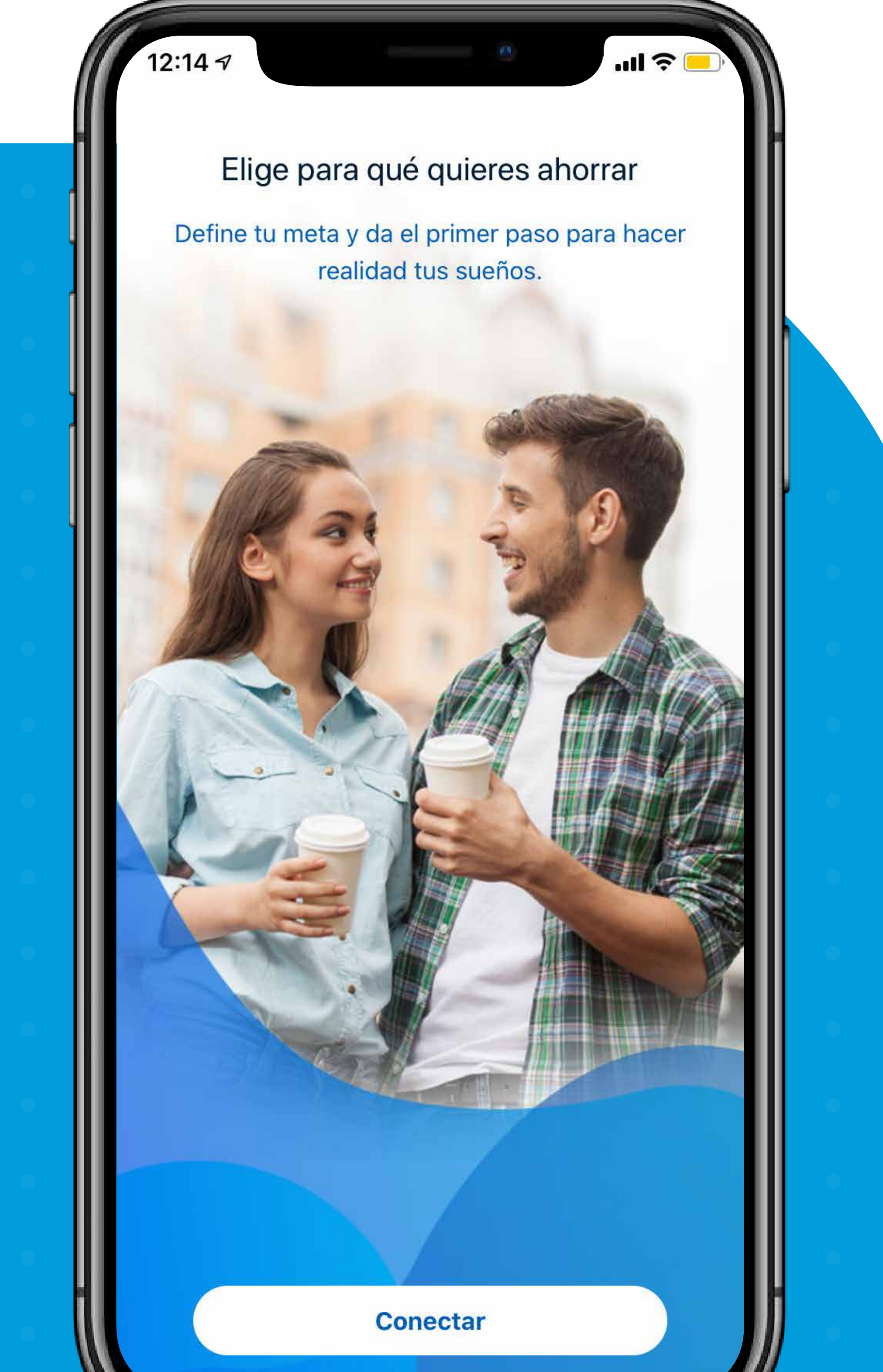

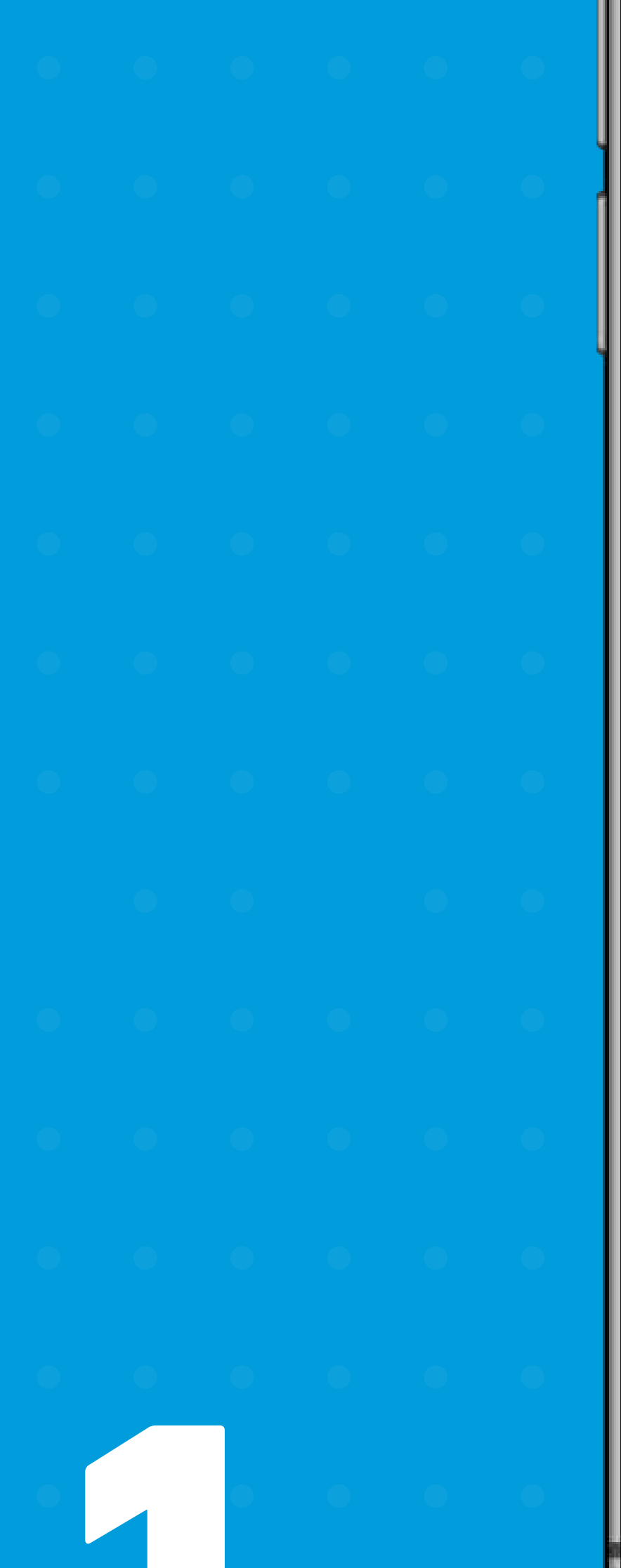

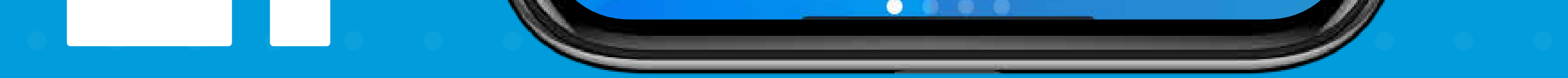

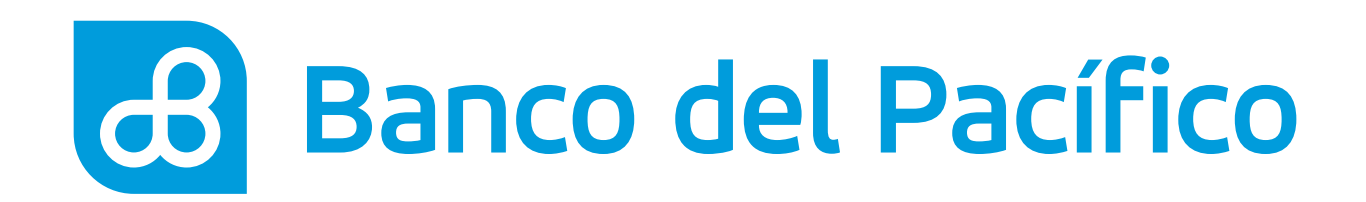

Ingresa tu número de céduda y presiona **Continuar**.

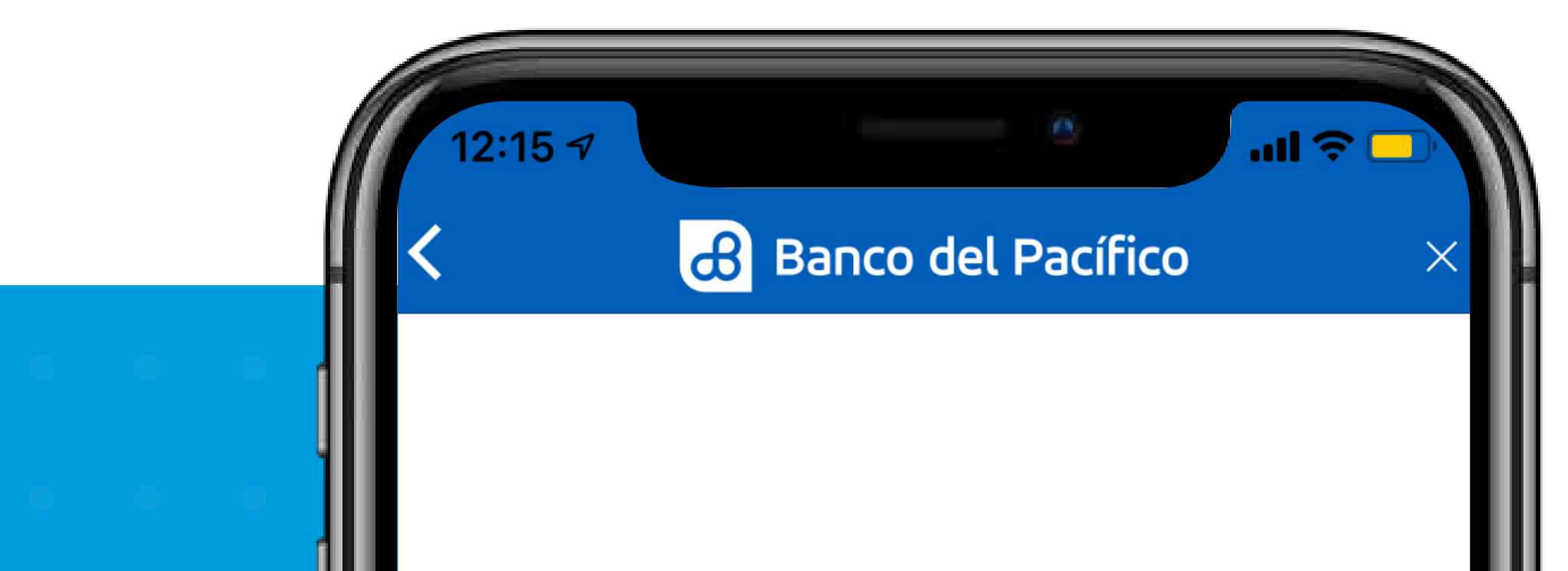

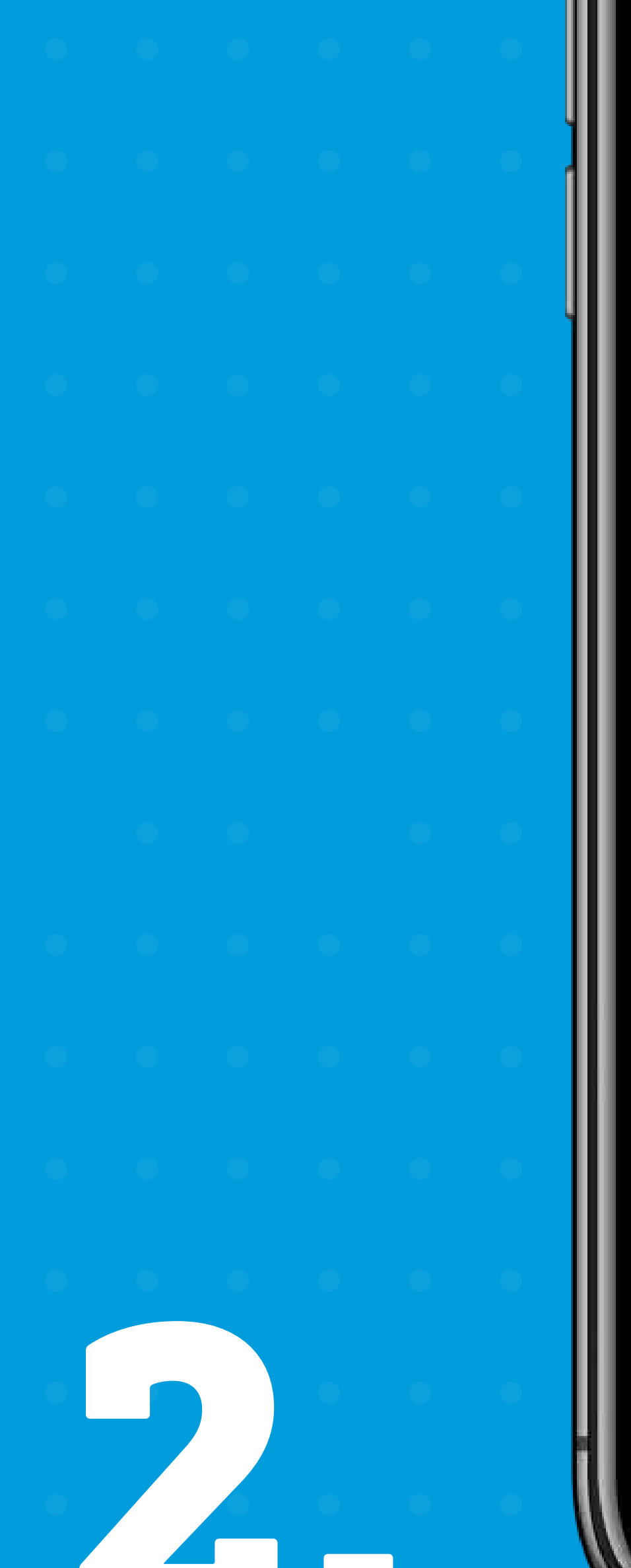

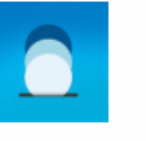

## Mi Ahorro Cuenta

## Número de Cédula

Por favor ingresa tu número de cédula para confirmar tu identidad.

## 1234567890

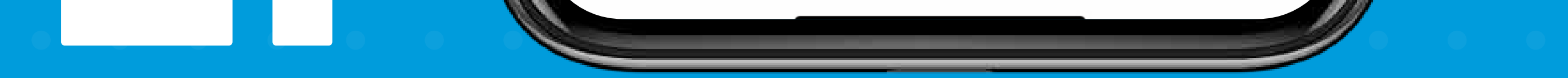

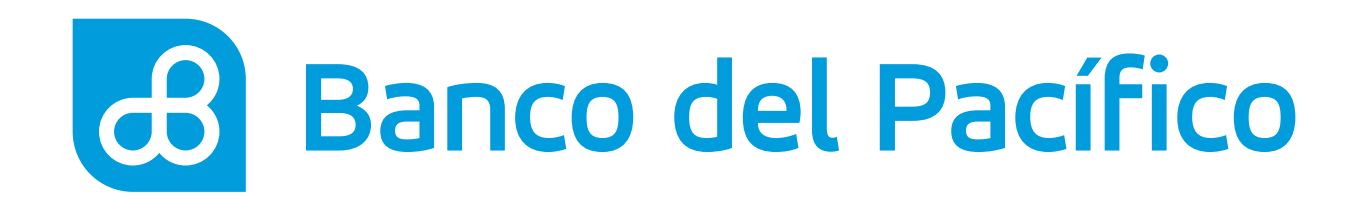

# **Clave transaccional.**

Ingresa la clave transaccional que se envió a tu correo electrónico registrado y presiona **Done**.

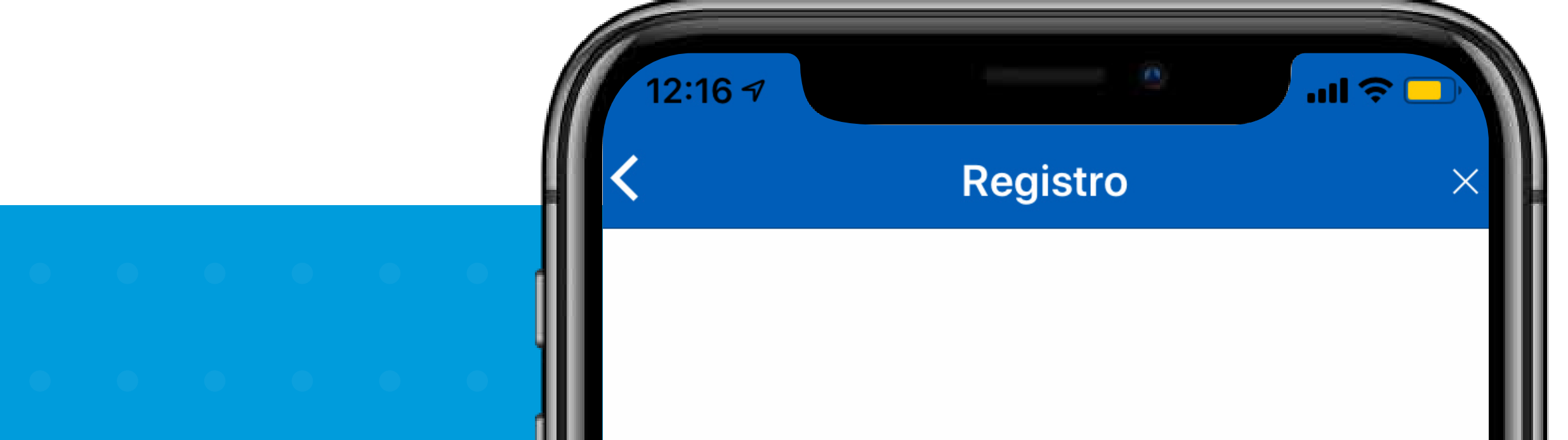

 $\succ$ 

## **Clave transaccional**

Por favor ingresa la clave transaccional de seis dígitos que hemos enviado a tu correo electrónico.

xxxxxxxxxxxxxxxx@gmail.com

## 123456

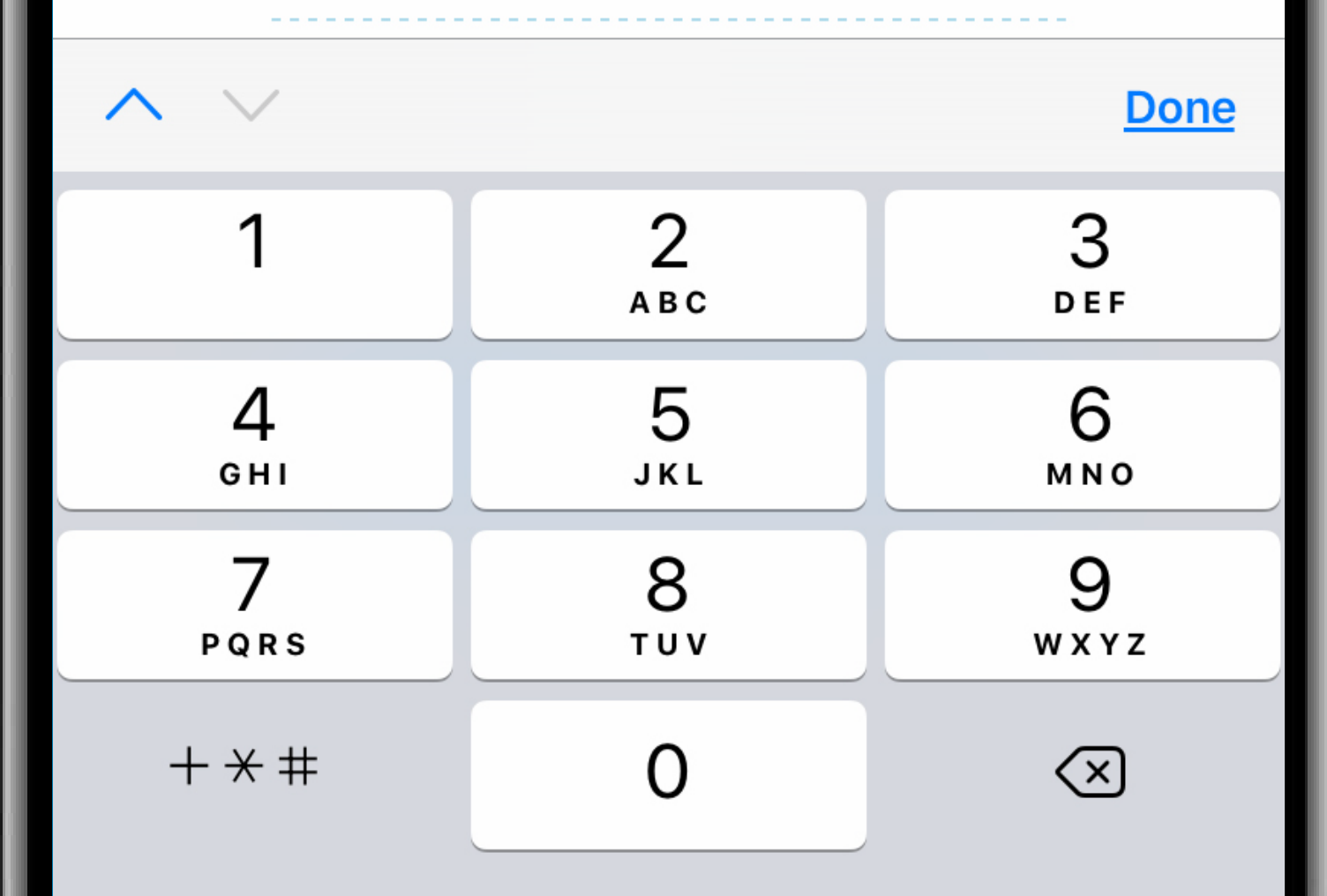

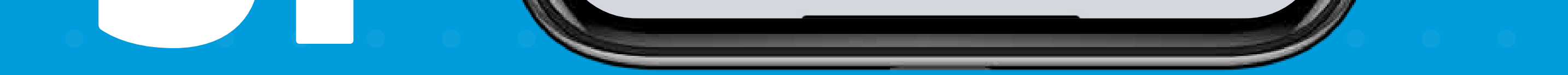

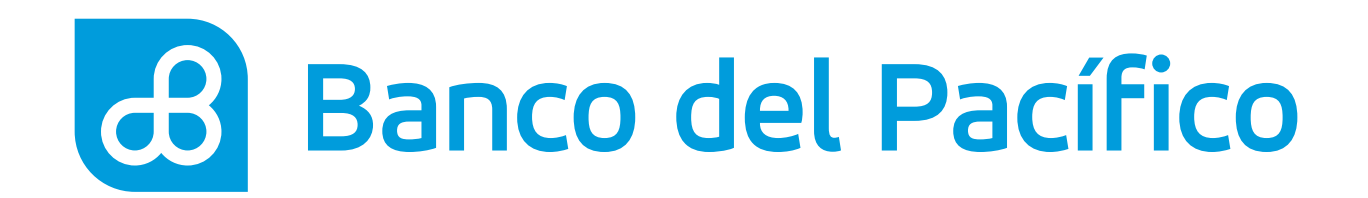

# Cuenta Vinculada.

Presiona **Continuar**.

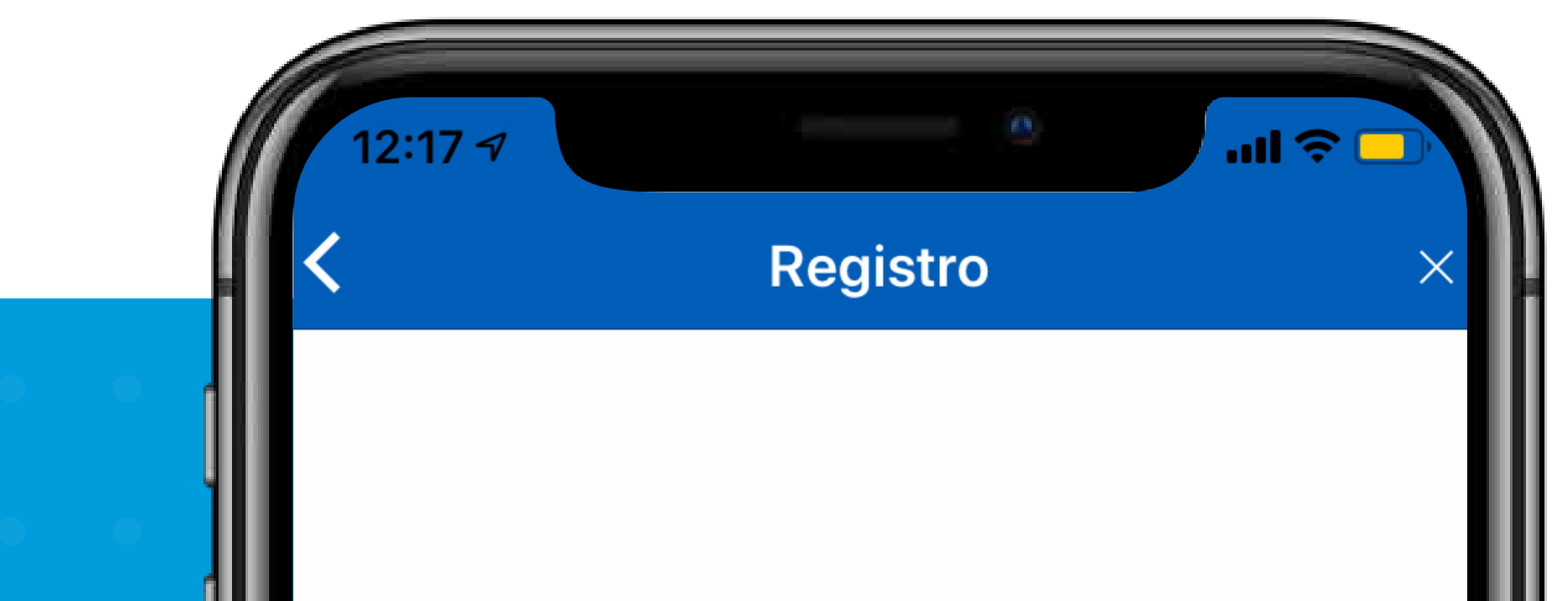

|   | ~ |  |   |
|---|---|--|---|
| 0 |   |  | 1 |
| 0 |   |  |   |

## Buenas tardes.

## Tu cuenta ha sido vinculada con éxito.

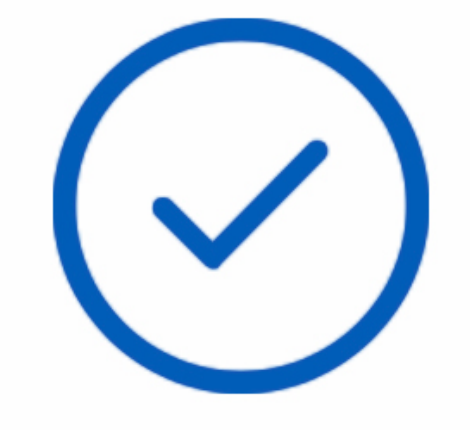

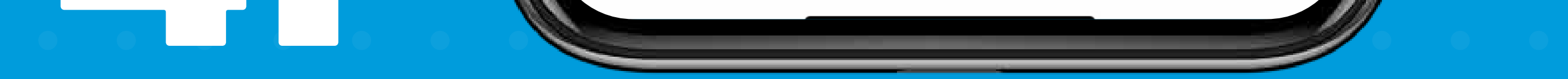

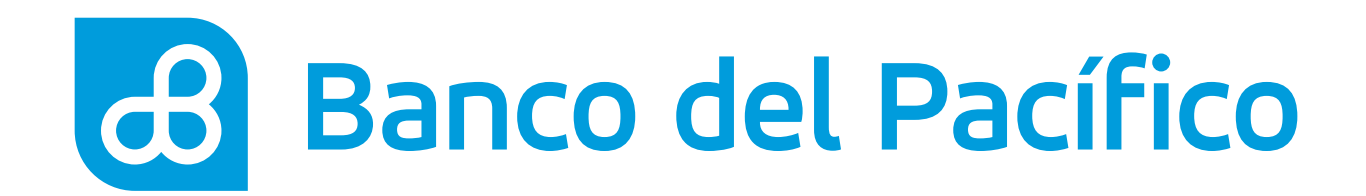

# Acepta términos y condiciones.

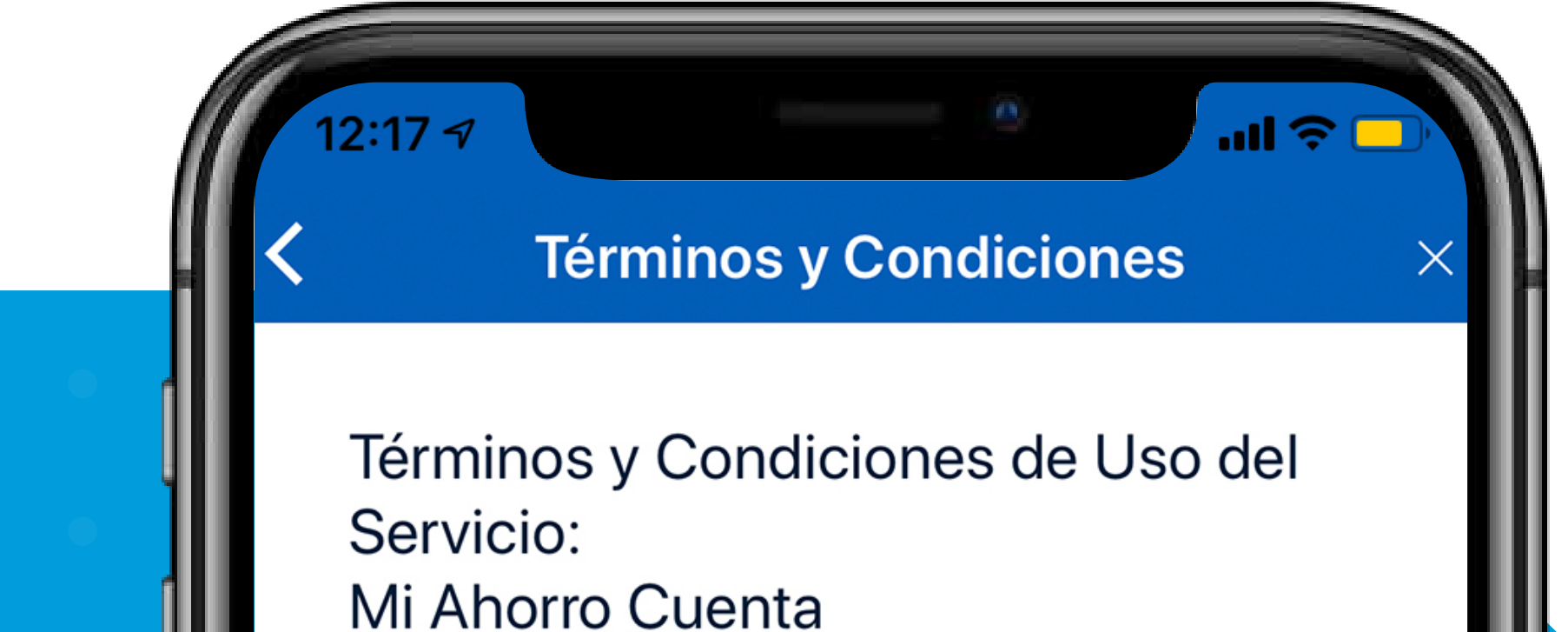

# UNO.- ALCANCE

Los Términos y Condiciones de Uso de App Mi Ahorro Cuenta, en adelante "Términos", se encargan de establecer el Alcance de los servicios ofrecidos por el BANCO DEL PACIFICO S.A. -en adelante EL BANCO-, a través de la APP denominada también como APP MI AHORRO CUENTA. El usuario que se registra a través de la APP, en adelante EL CLIENTE, declara que ha leído y acepta los presentes TÉRMINOS Y CONDICIONES DE USO al momento de registrarse en la APP que se encuentran a disposición del CLIENTE; adicionalmente dichos términos y condiciones se encuentran en el sitio web de https://ahorrometa.ubankapp.com.

Los Términos y Condiciones regulan los servicios que Millennial Fintech Services Chile SpA, con domicilio en Carlos Antúnez Nº 1843, B22, depto. 607, comuna de Providencia, Región Metropolitana en adelante, indistintamente, la "Empresa"-, presta a través de la aplicación ÜBANK -en adelante, la "Aplicación" o "APP"-, al CLIENTE.

Cancelar

Aceptar

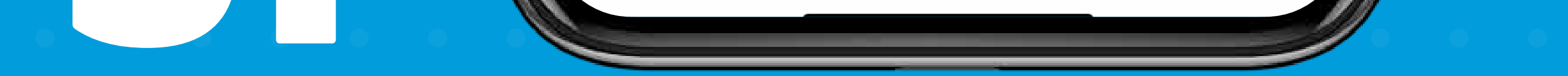

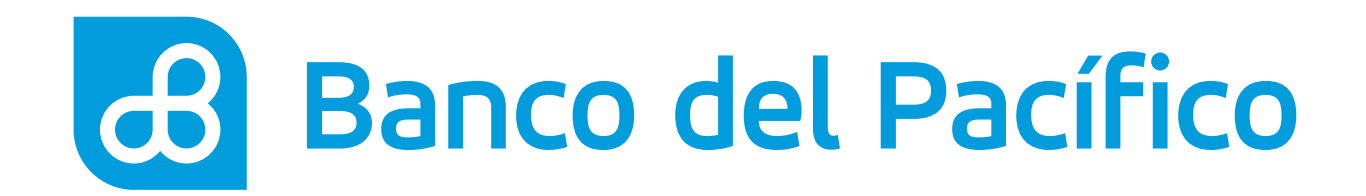

# **Crea tu PIN de cuatro dígitos.**

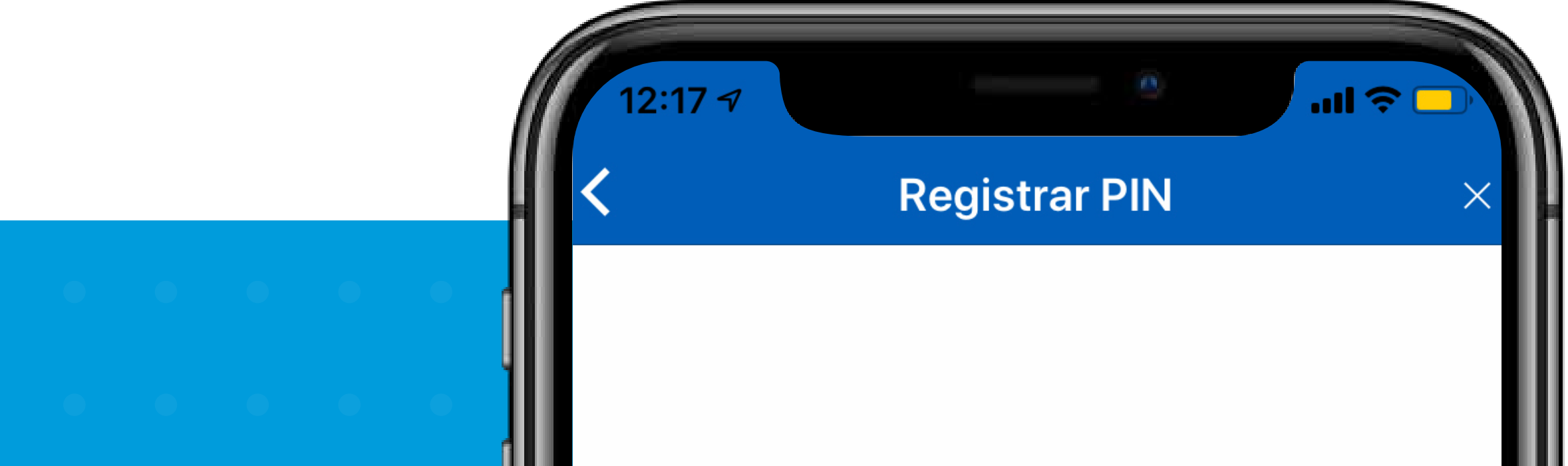

|   | • | • |   |   |  |
|---|---|---|---|---|--|
| • |   |   |   |   |  |
| • |   |   | • | • |  |

# Por favor crea tu PIN de cuatro dígitos para ingresar

El número PIN que elijas te servirá para acceder a Mi Ahorro Cuenta de aquí en adelante.

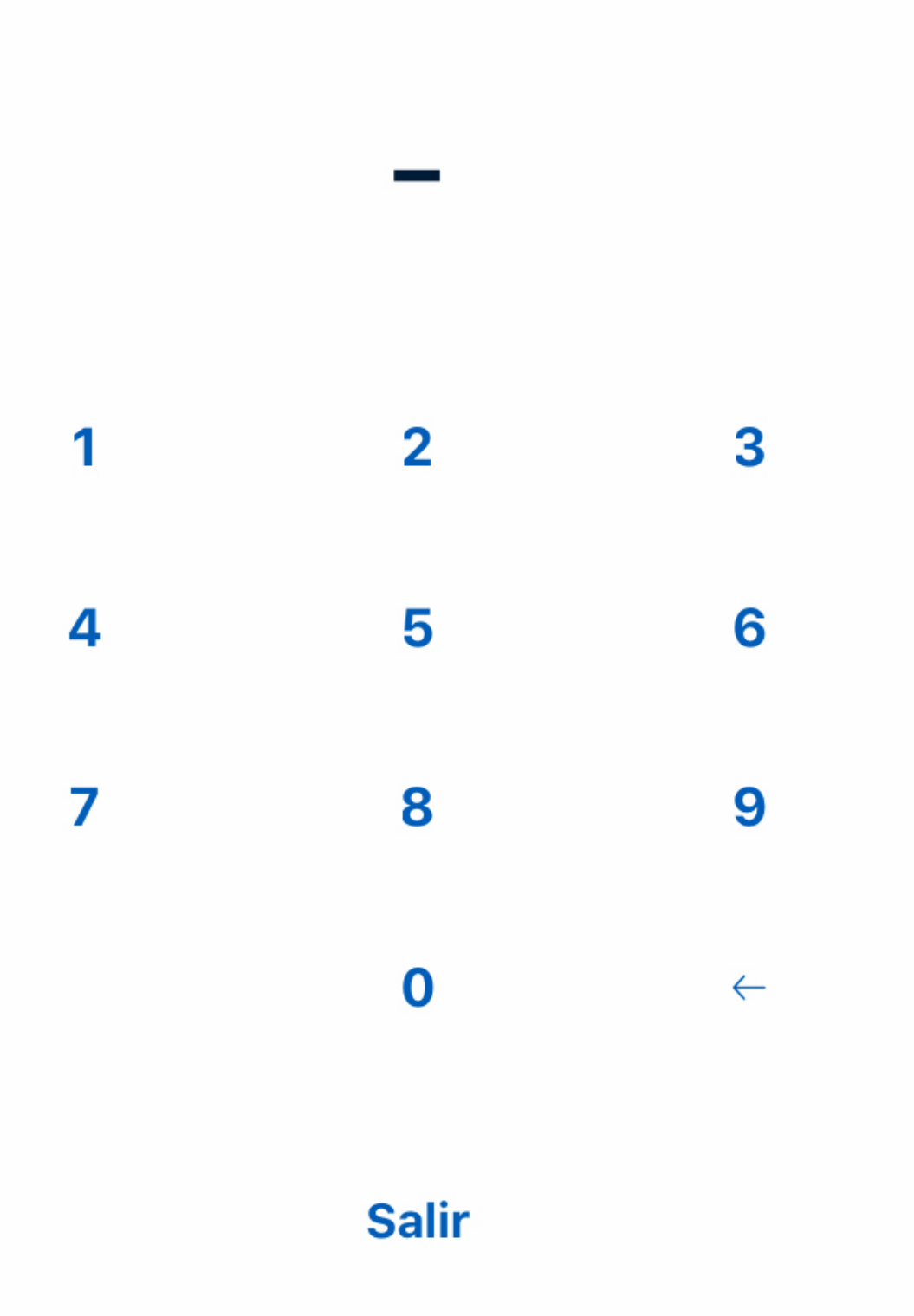

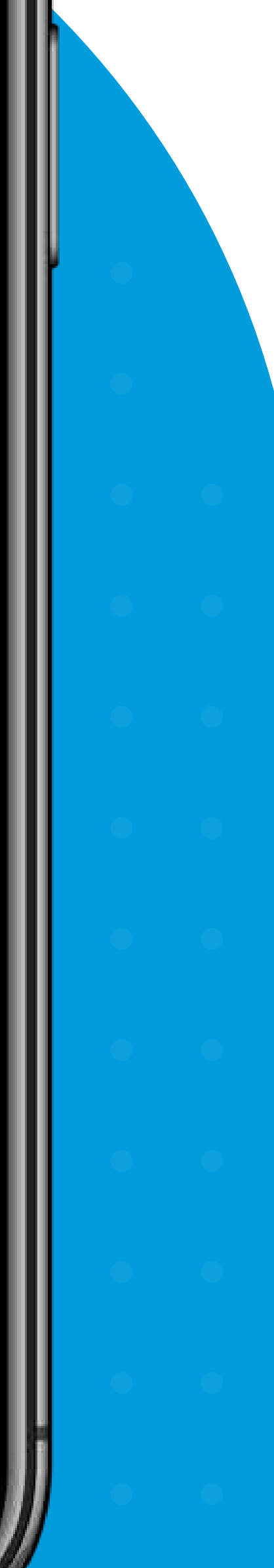

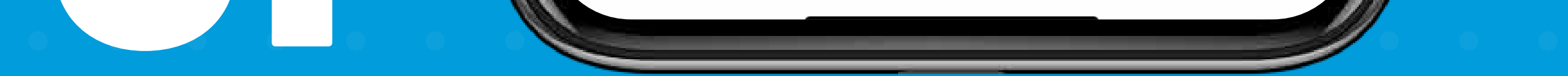

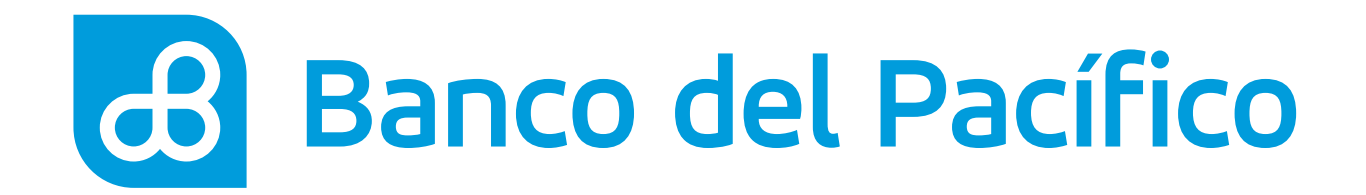

# Presiona continuar para realizar tu primera meta.

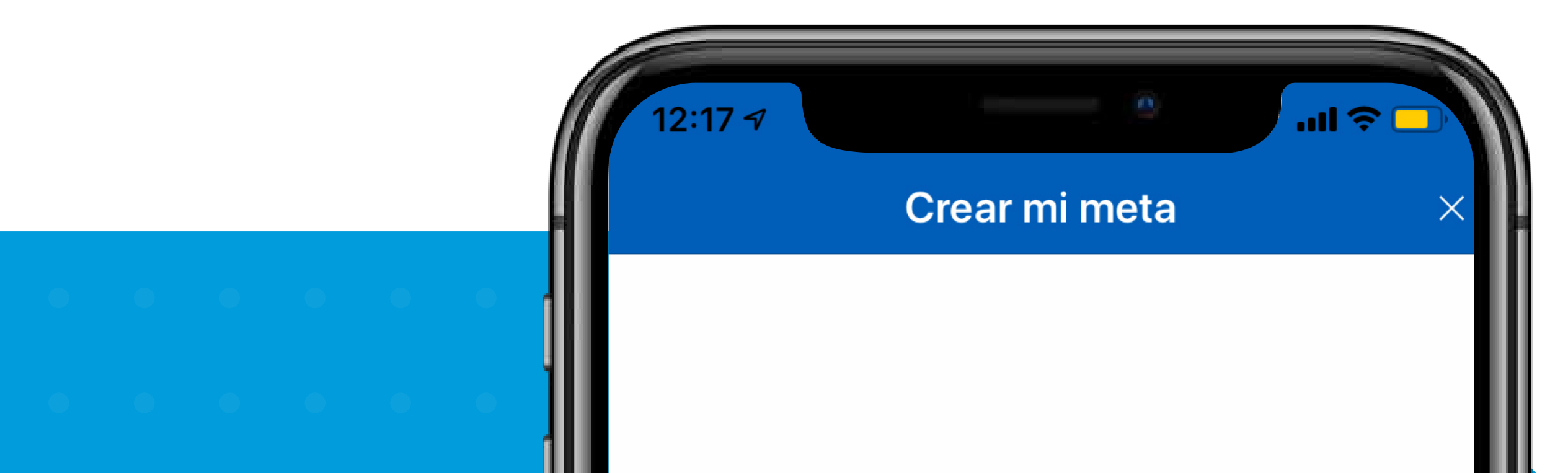

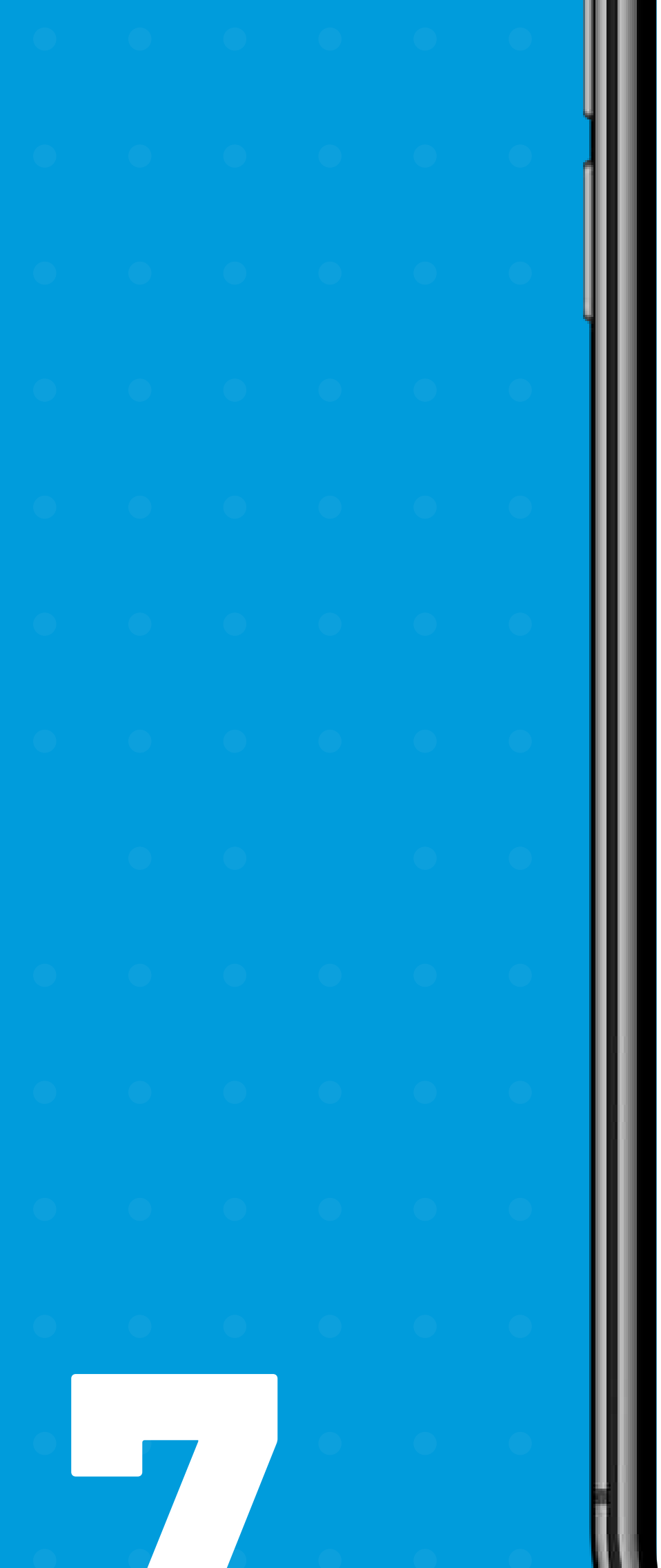

# Crea tu meta de ahorro.

Ahorrar solo porque sí es muy difícil. Dale un propósito a tu ahorro, mira tu progreso y celebra cuando alcances tu **meta**.

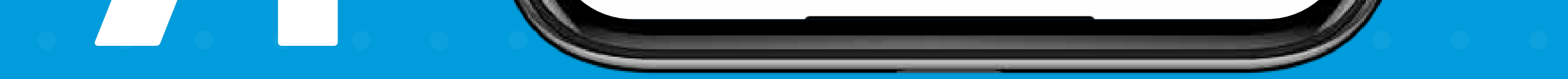

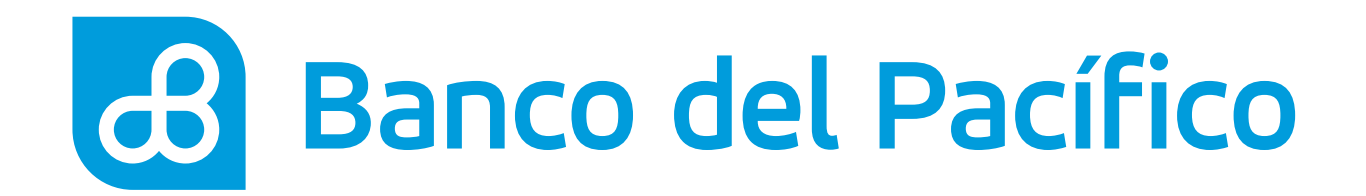

# Escoge el motivo de la meta.

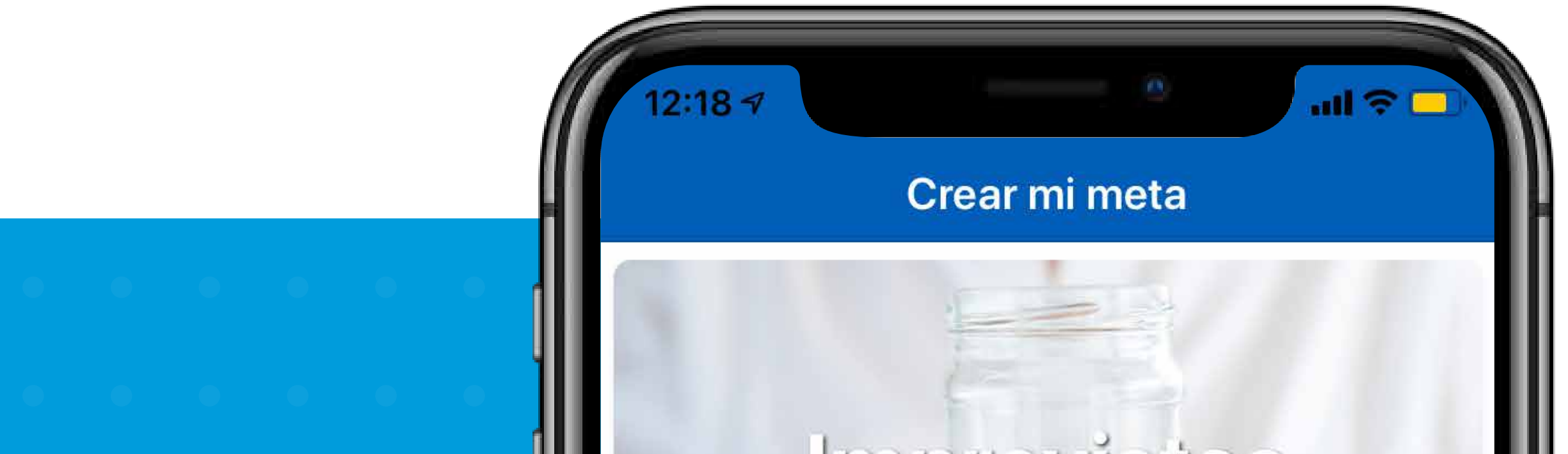

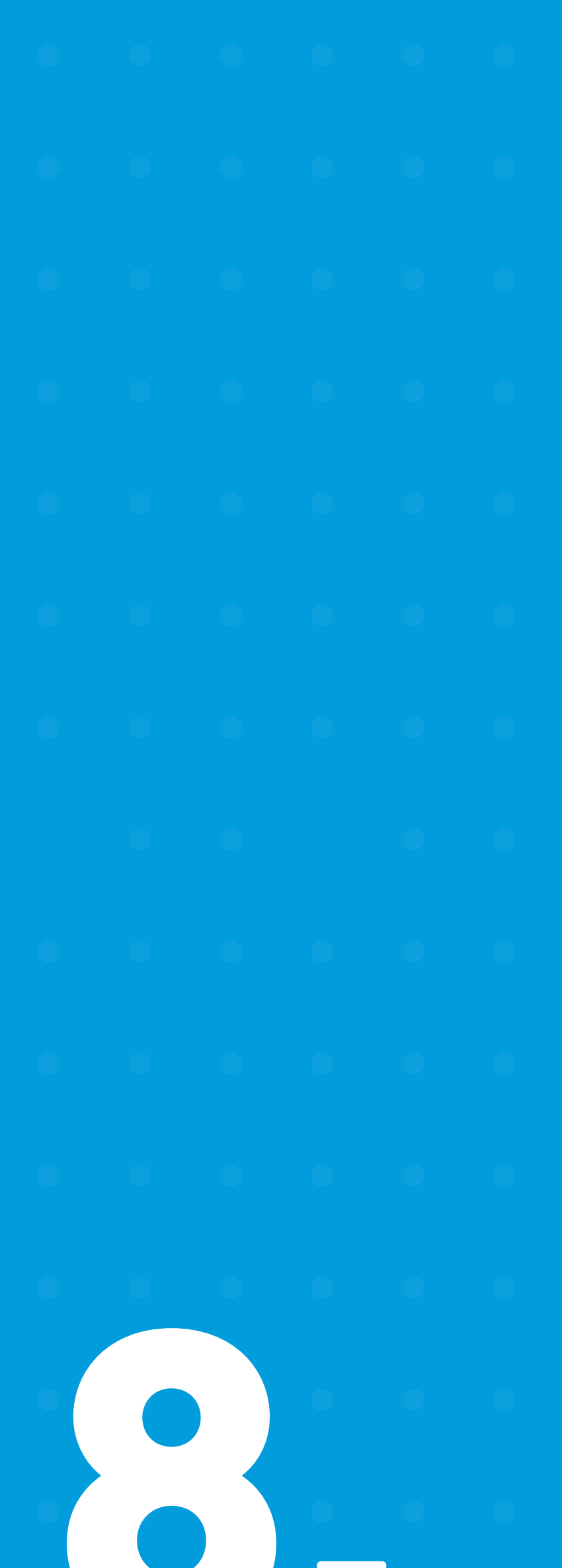

# zojsiverdur

# Soloahorrar

# Comprar algo

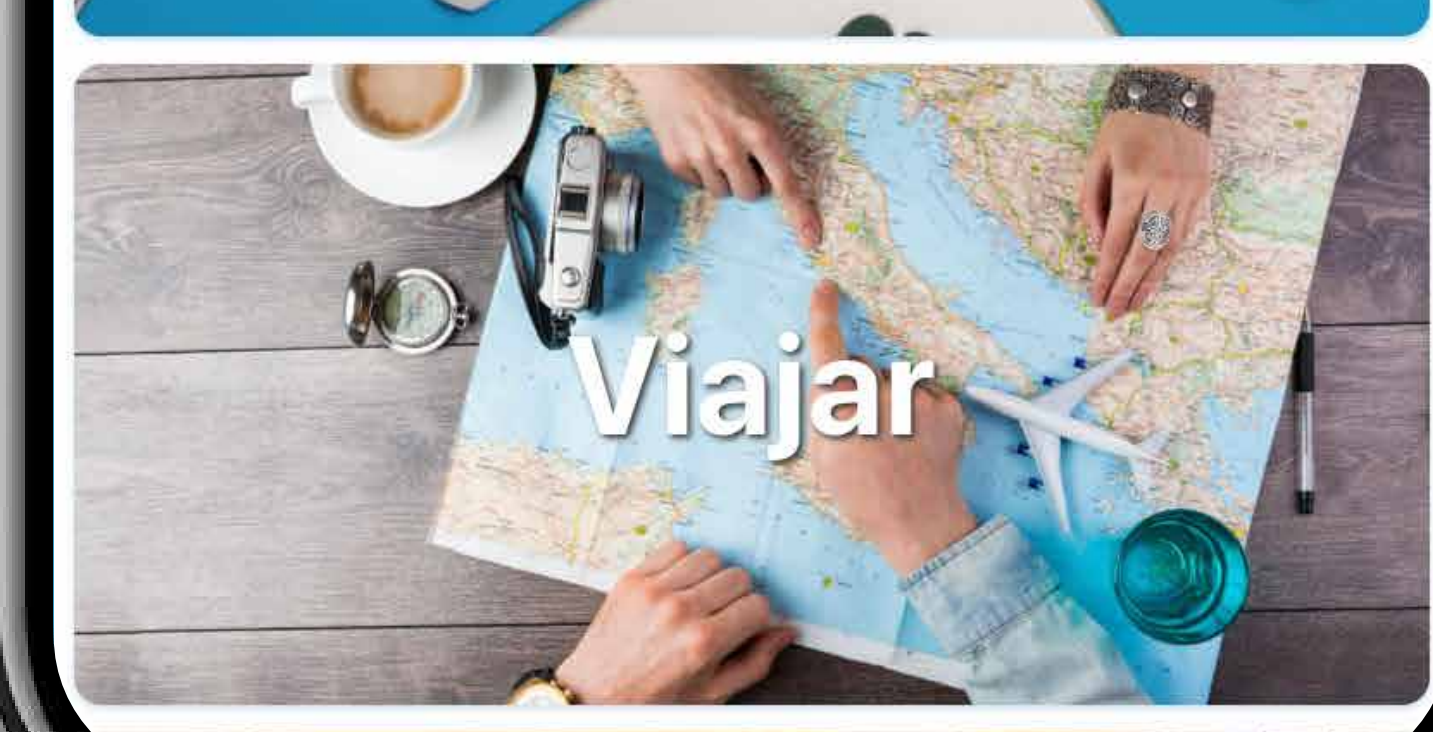

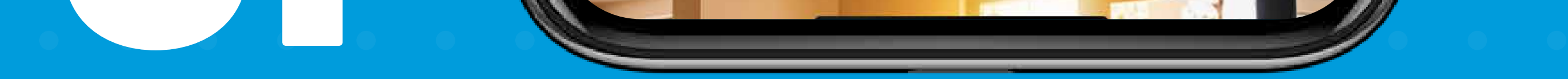

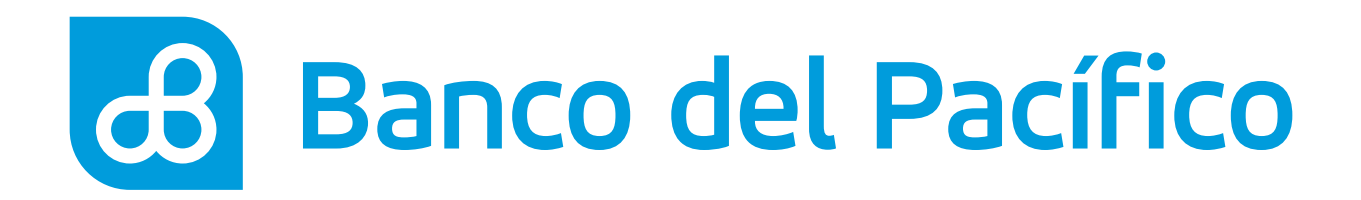

# Para la creación de la meta cuéntanos:

- Cómo llamarás a tu meta?
- ¿Cuánto dinero necesitas?
- ¿Para cuándo necesitas el dinero?

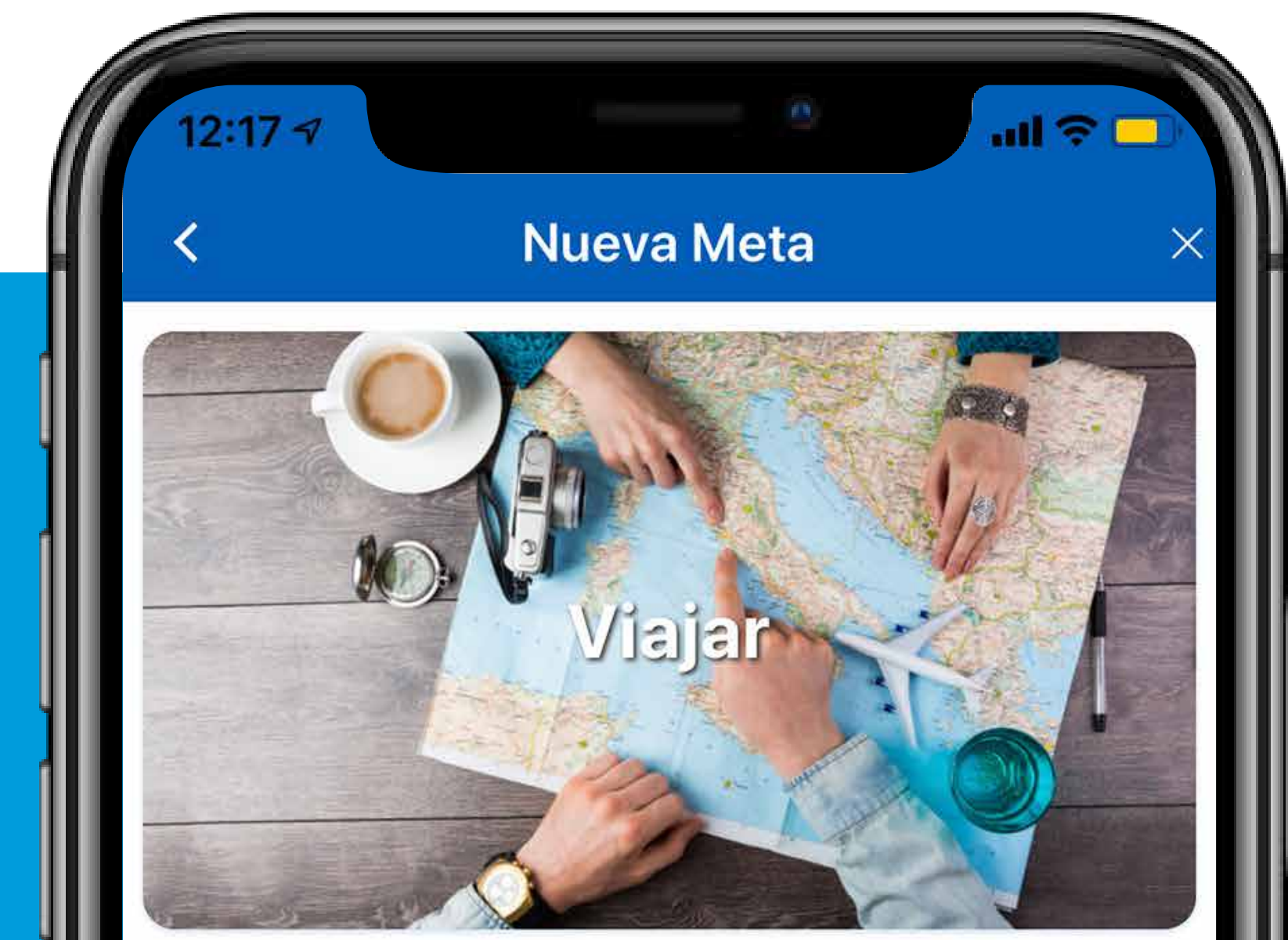

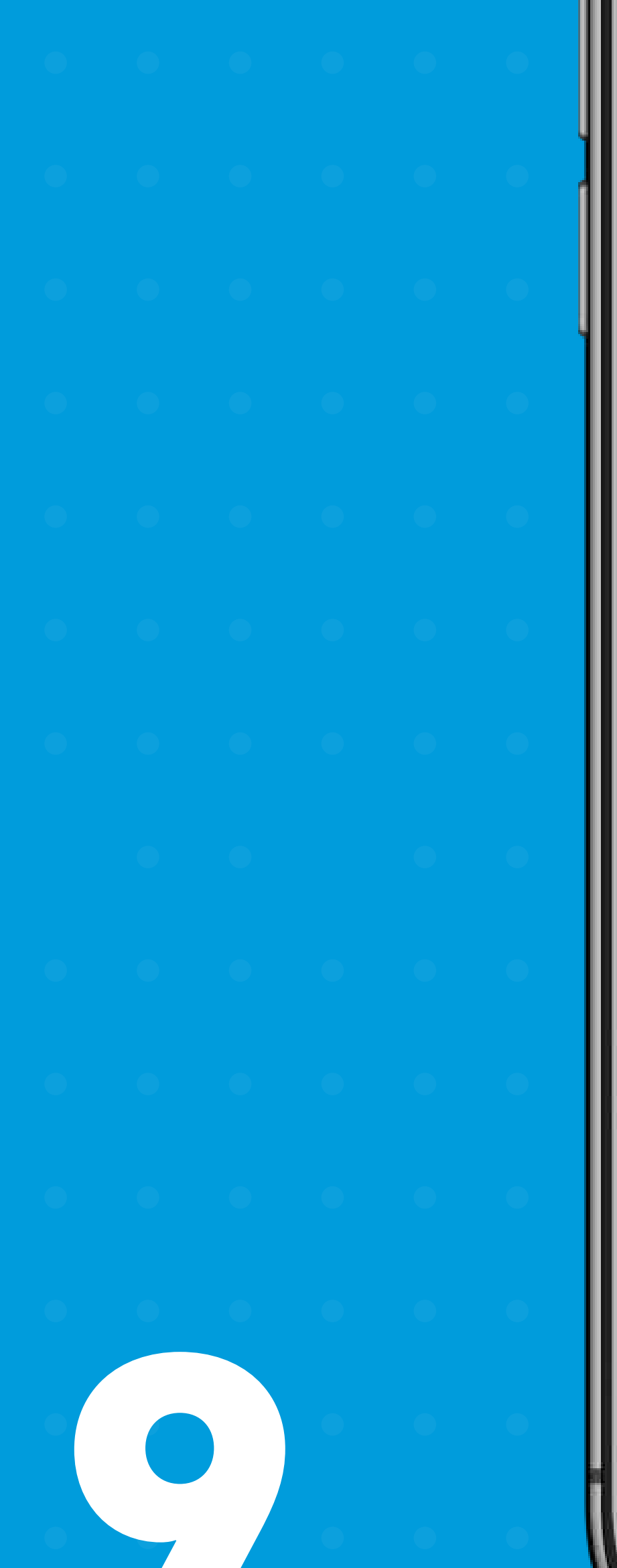

¿A dónde quieres ir?

Acapulco

¿Cuánto dinero necesitas?

\$500

¿Para cuándo necesitas el dinero?

25 septiembre 2020

## **Guardar Meta**

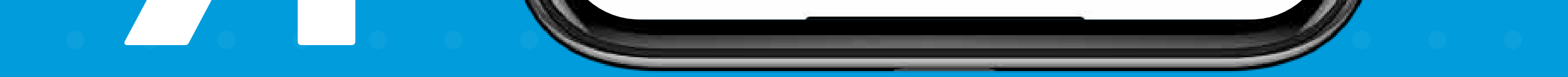

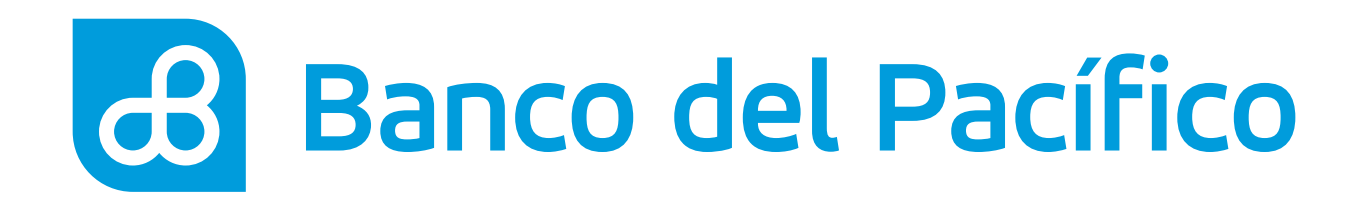

# Configuración de reglas.

Elige el monto y frecuencia que prefieras.

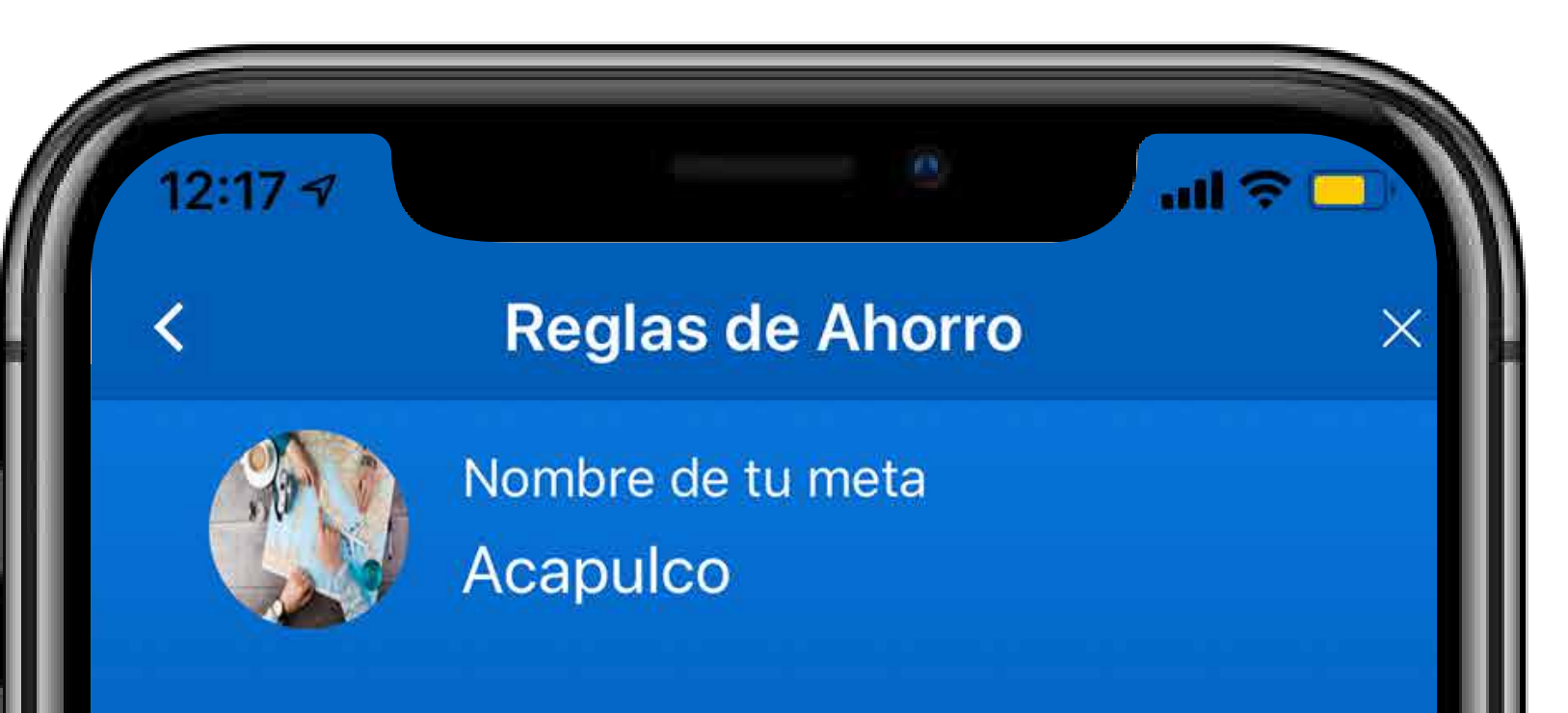

Fecha Objetivo 25/sep/2020 Monto a lograr \$500

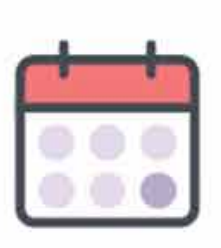

## Monto fijo

Define un monto y ahórralo automáticamente todos los días, semanas o meses.

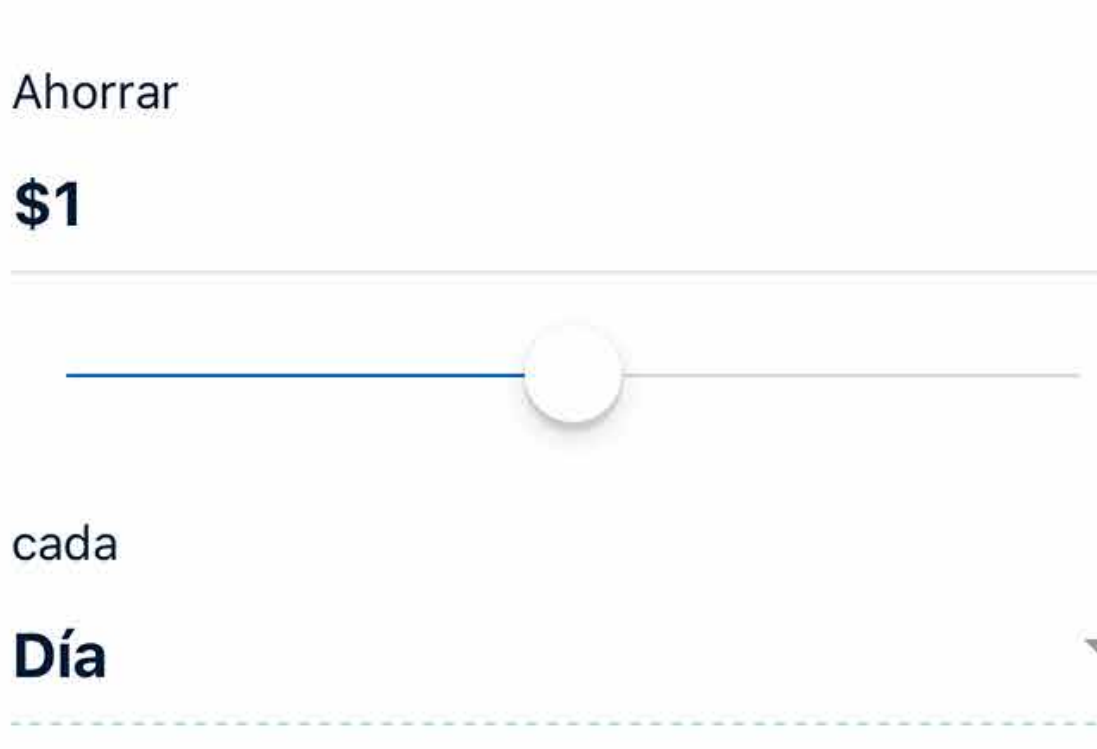

Puedes elegir el monto que prefieras. Luego, podrás pausar esta regla cuando gustes.

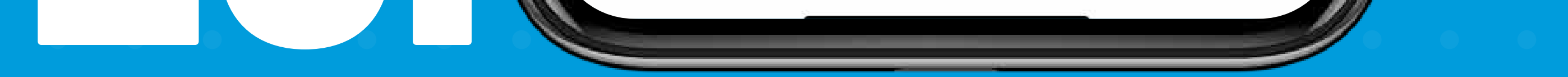

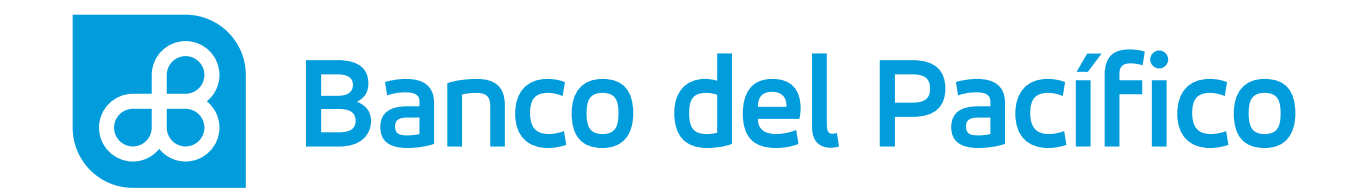

# **Elige tus propias reglas** de ahorro.

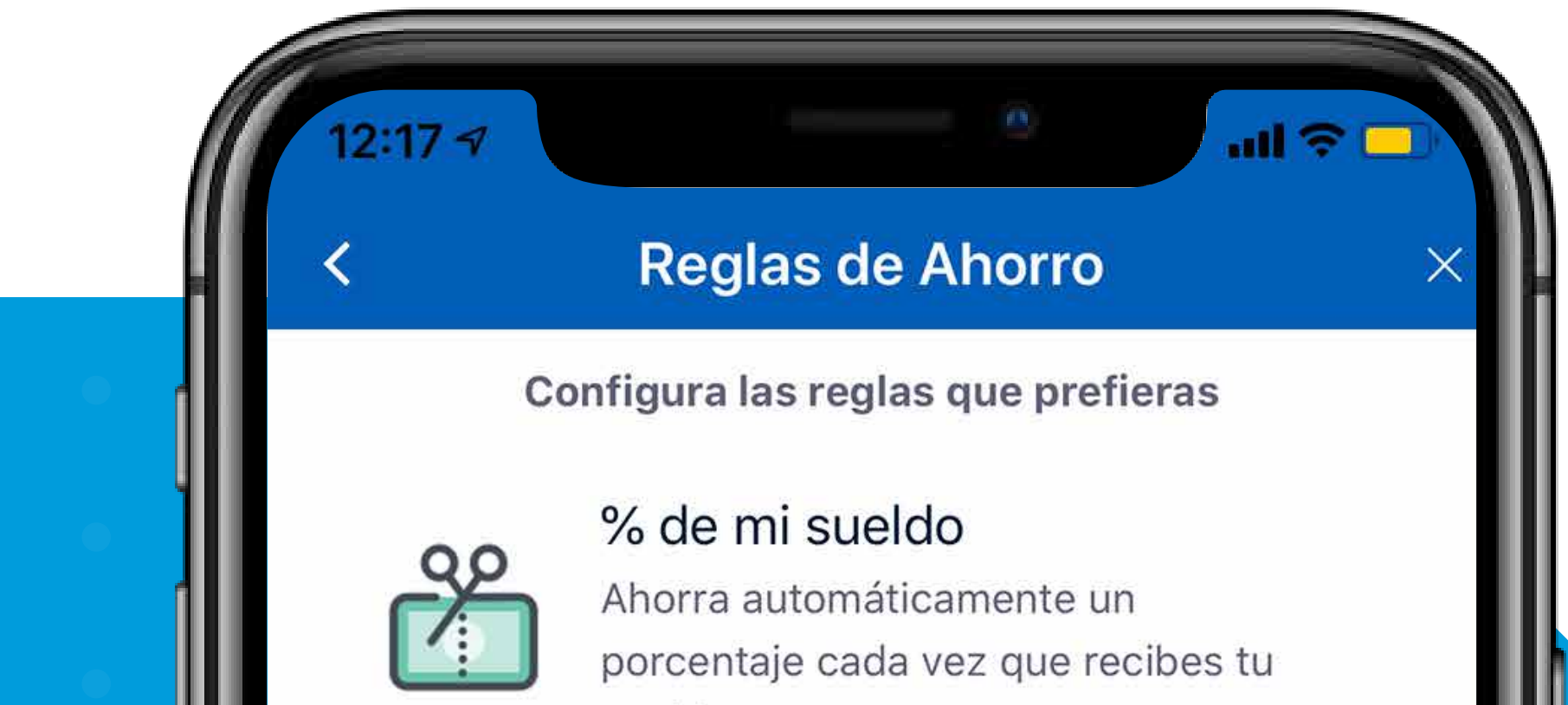

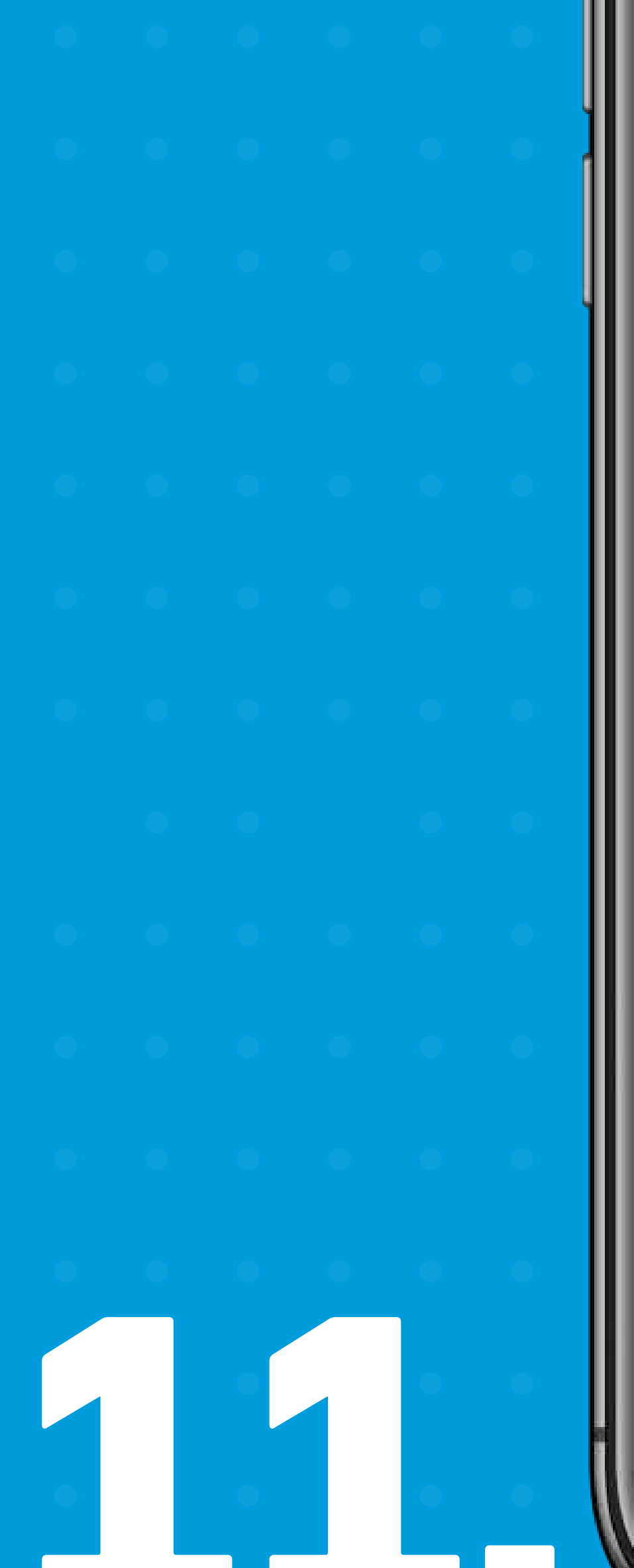

sueldo

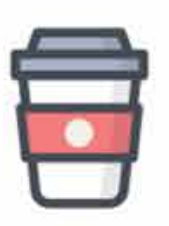

## Gustito

Ahorra cada vez que gastas en en un lugar que quieres evitar

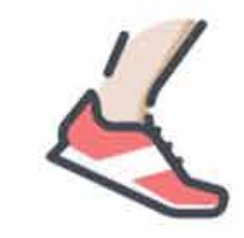

## 5 Kilómetros

Ahorra cada vez que caminas o corres más de 5 kilómetros

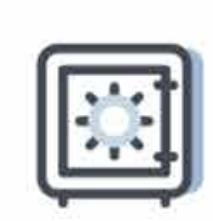

## **Gastar Menos**

Fija un límite de gasto en una categoría. Desafíate a gastar menos y ahorra la diferencia.

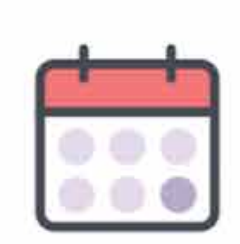

## Monto fijo

Define un monto y ahórralo automáticamente todos los días, semanas o meses.

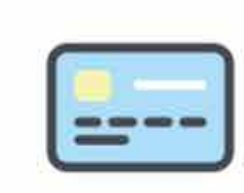

## Redondear

Ahorra el vuelto cada vez que pagues con tarjeta

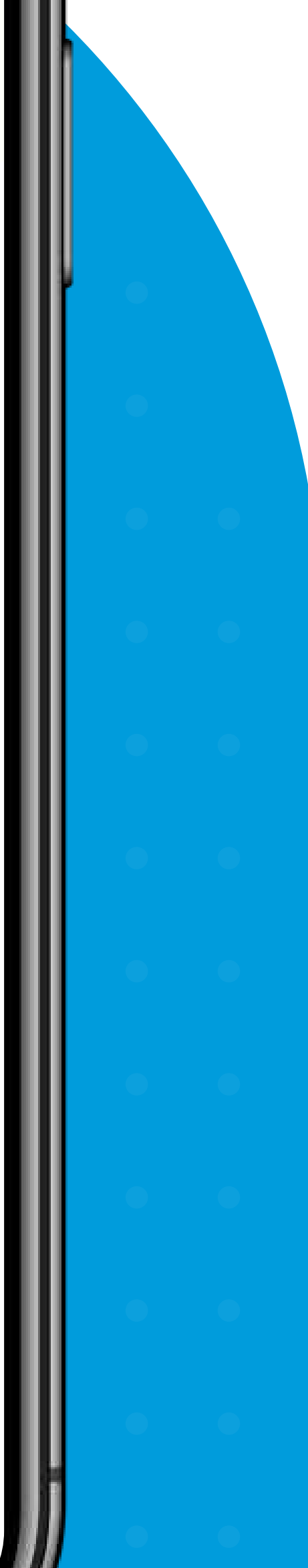

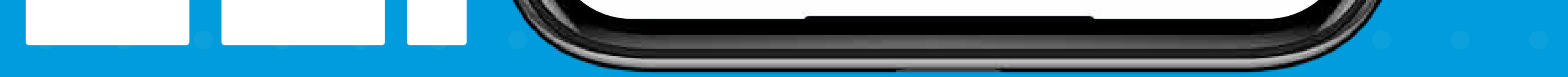

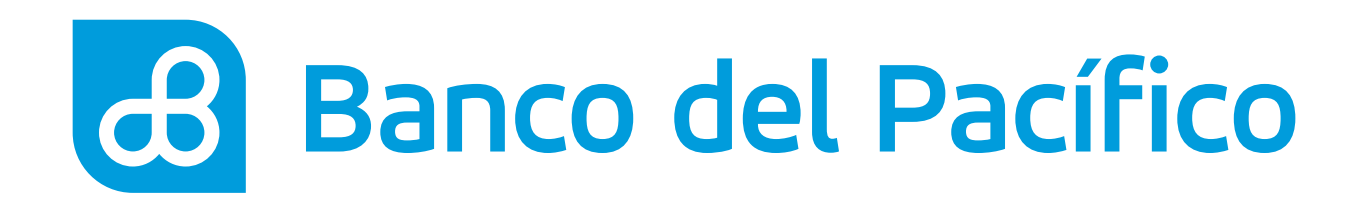

# Elige cuentas.

Selecciona la cuenta de débito y la cuenta destino para tus ahorros.

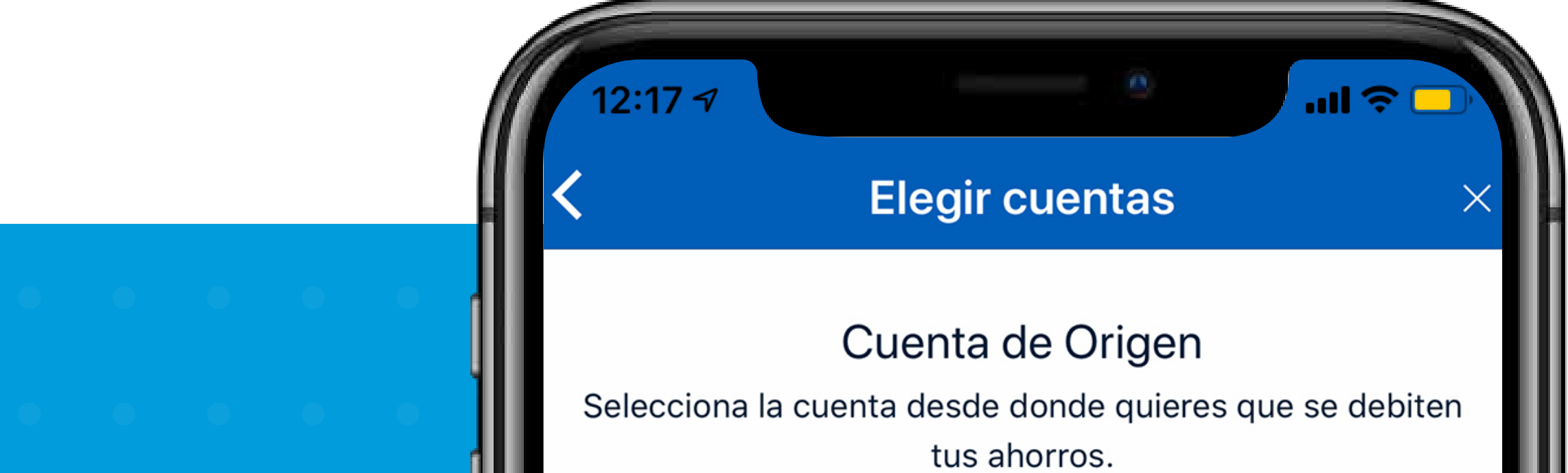

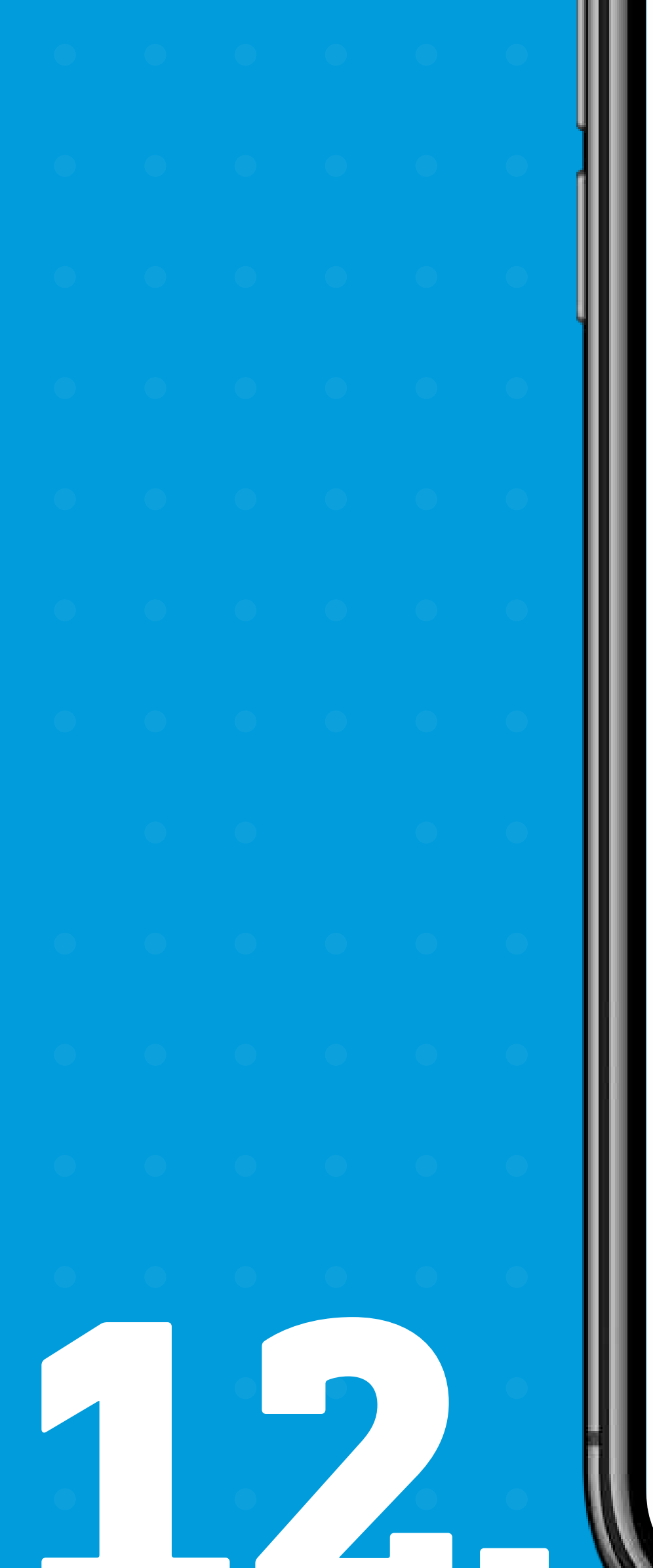

# tus ahorros. Cuenta de Ahorro Cuenta destino Selecciona la cuenta hacia la que deseas que se transfieran tus ahorros. Cuenta de Ahorro Continuar

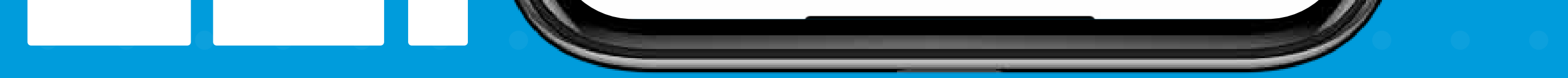

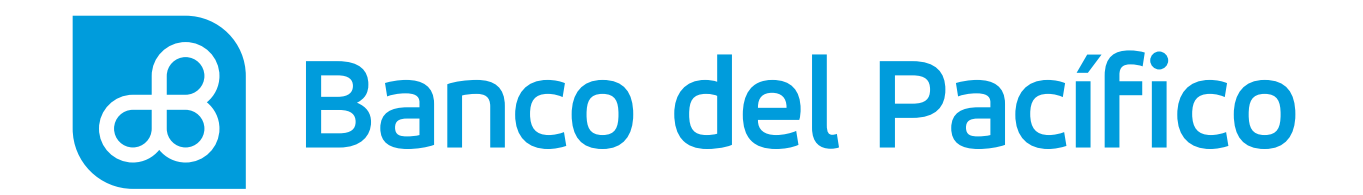

# ¡Y listo! Oficialmente ahorrarás siendo tú.

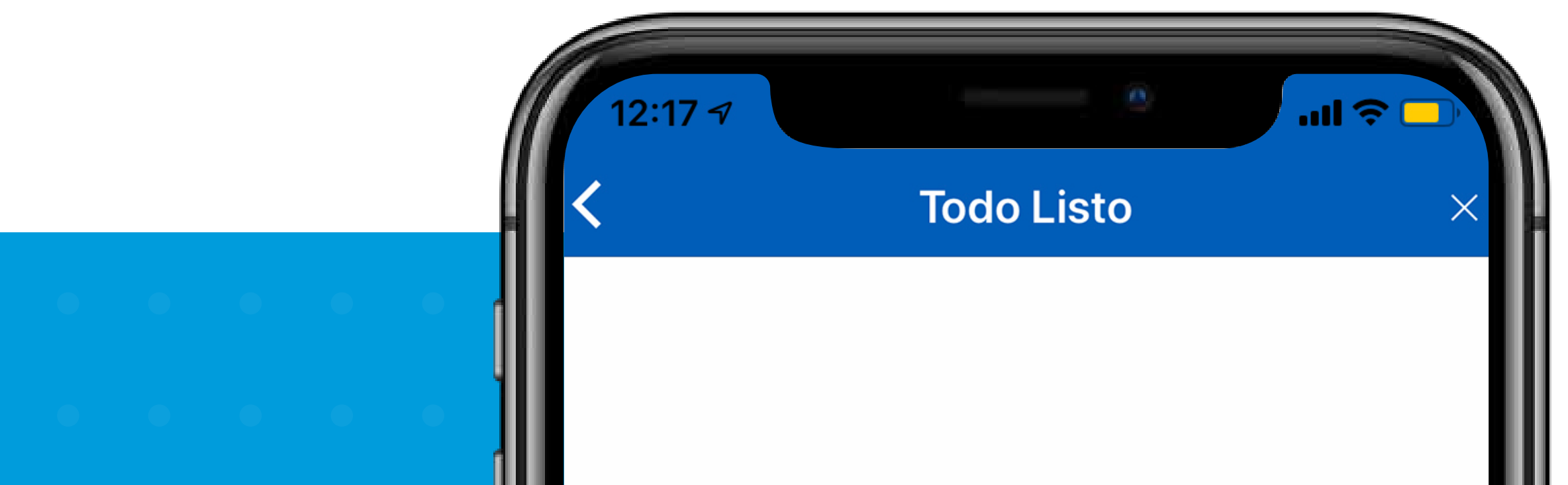

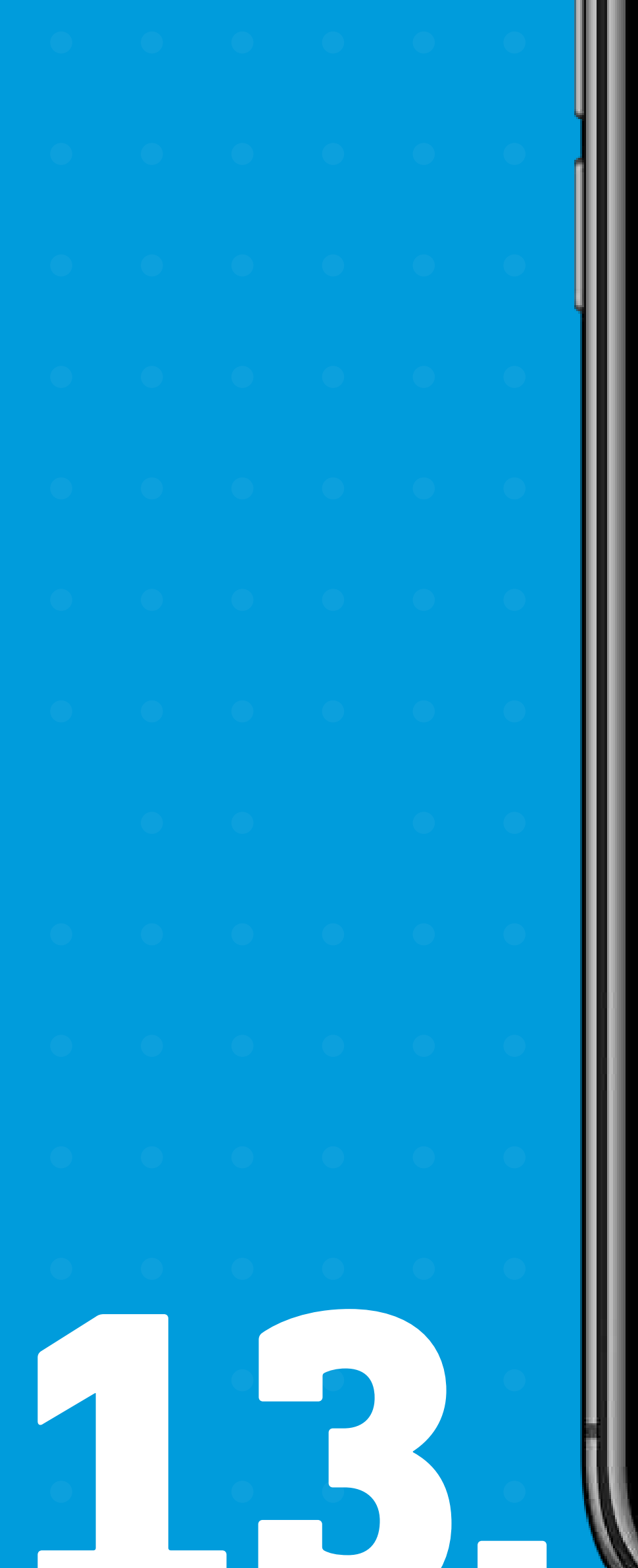

## Tus reglas ya están activas.

Todos los días revisaremos los ahorros generados a través de tus reglas y los moveremos desde tu cuenta de origen a tu cuenta de ahorro.

## Ver mi Meta

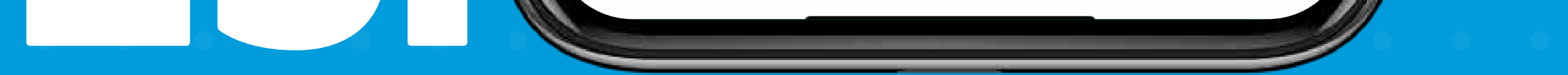

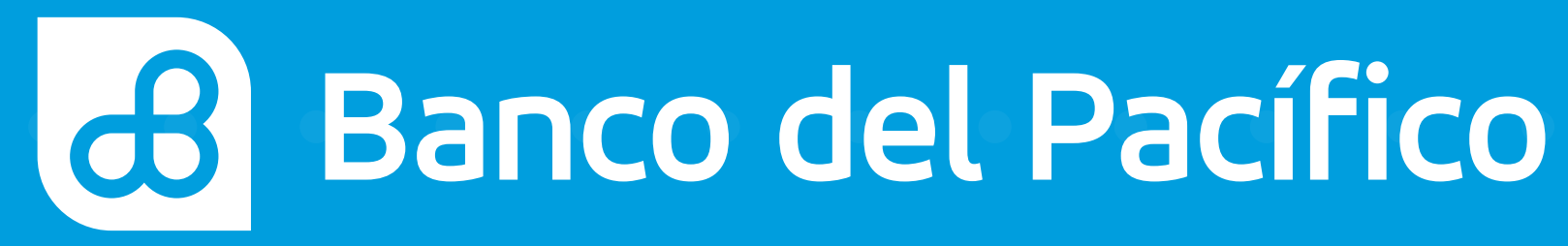